# Downloading the DPAC App

#### Android

• Open your Google Play store

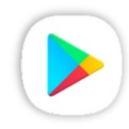

- (Icon should look like this on your device)
- Search "DPAC" and install onto your device

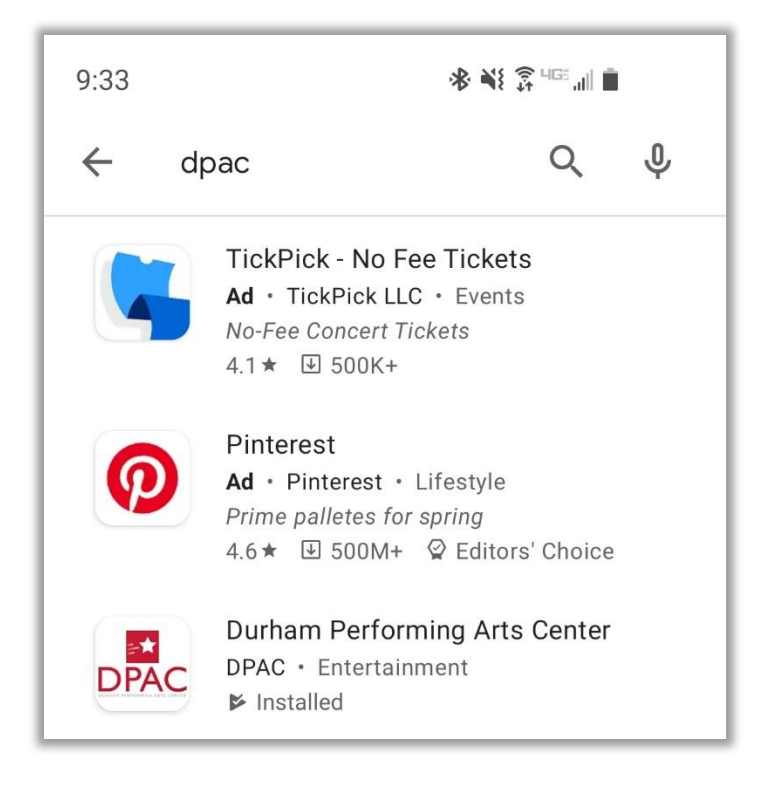

#### iPhone

• Open your App store

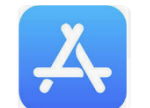

(Icon should look like this on your device)

• Search "DPAC" and install onto your device

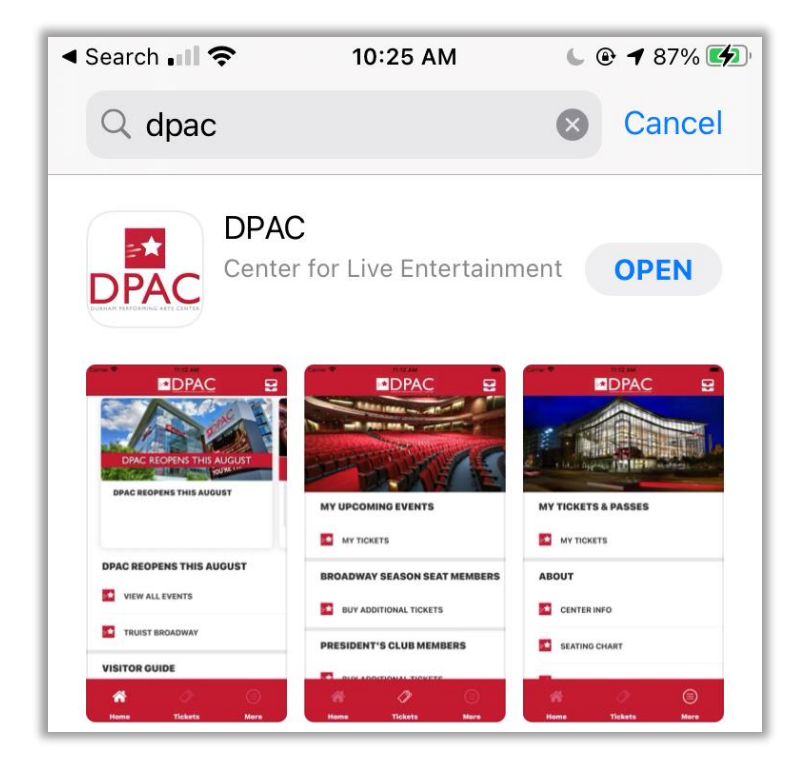

# Logging in to the DPAC App (iPhone & Android)

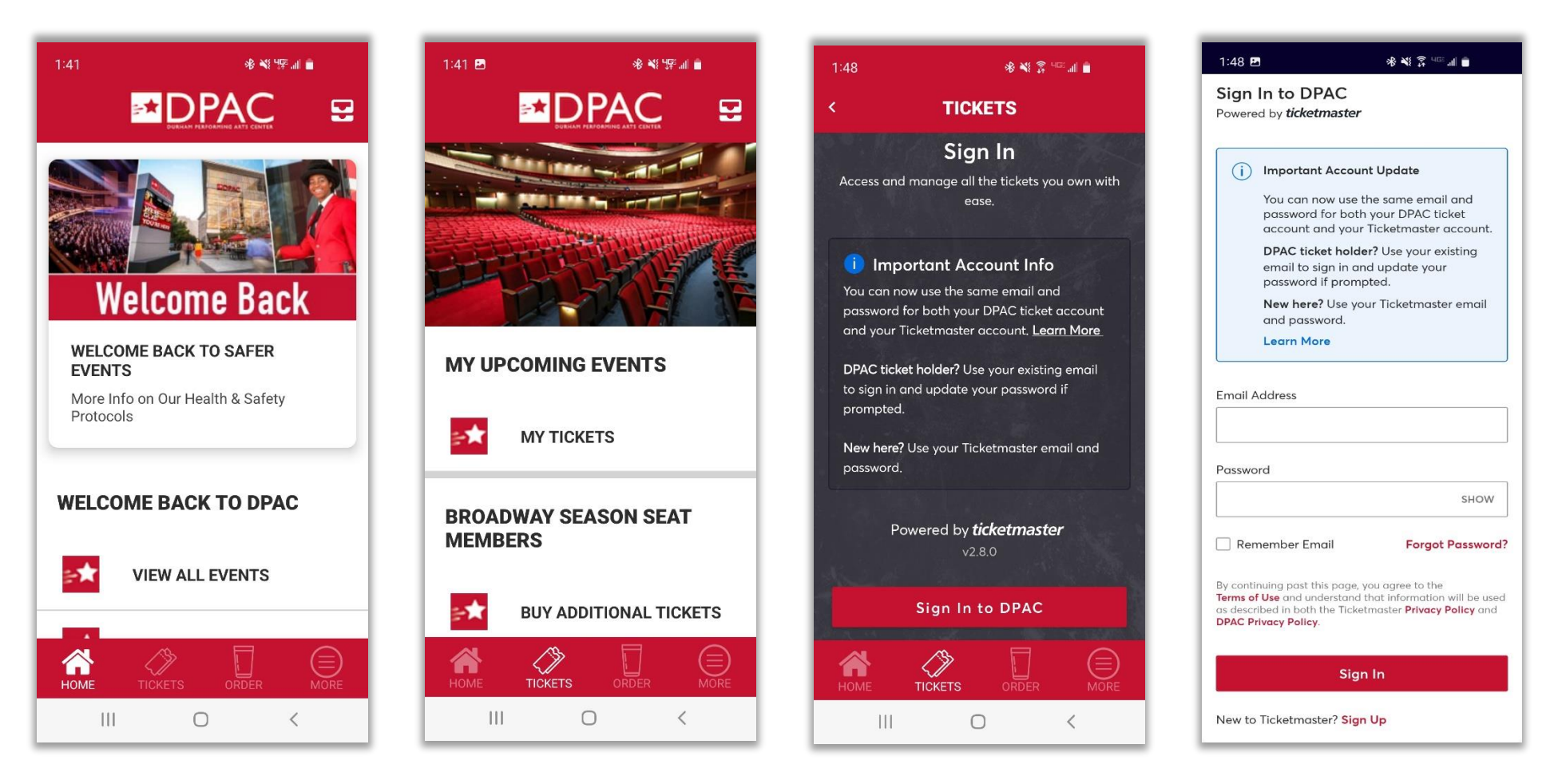

Open the app and click "Tickets" at the bottom of the screen On the next screen, click "My Tickets" Click "Sign in to DPAC"

Enter the email address associated with your DPAC account and your password

#### **Downloading & Accessing Your Tickets (iPhone)**

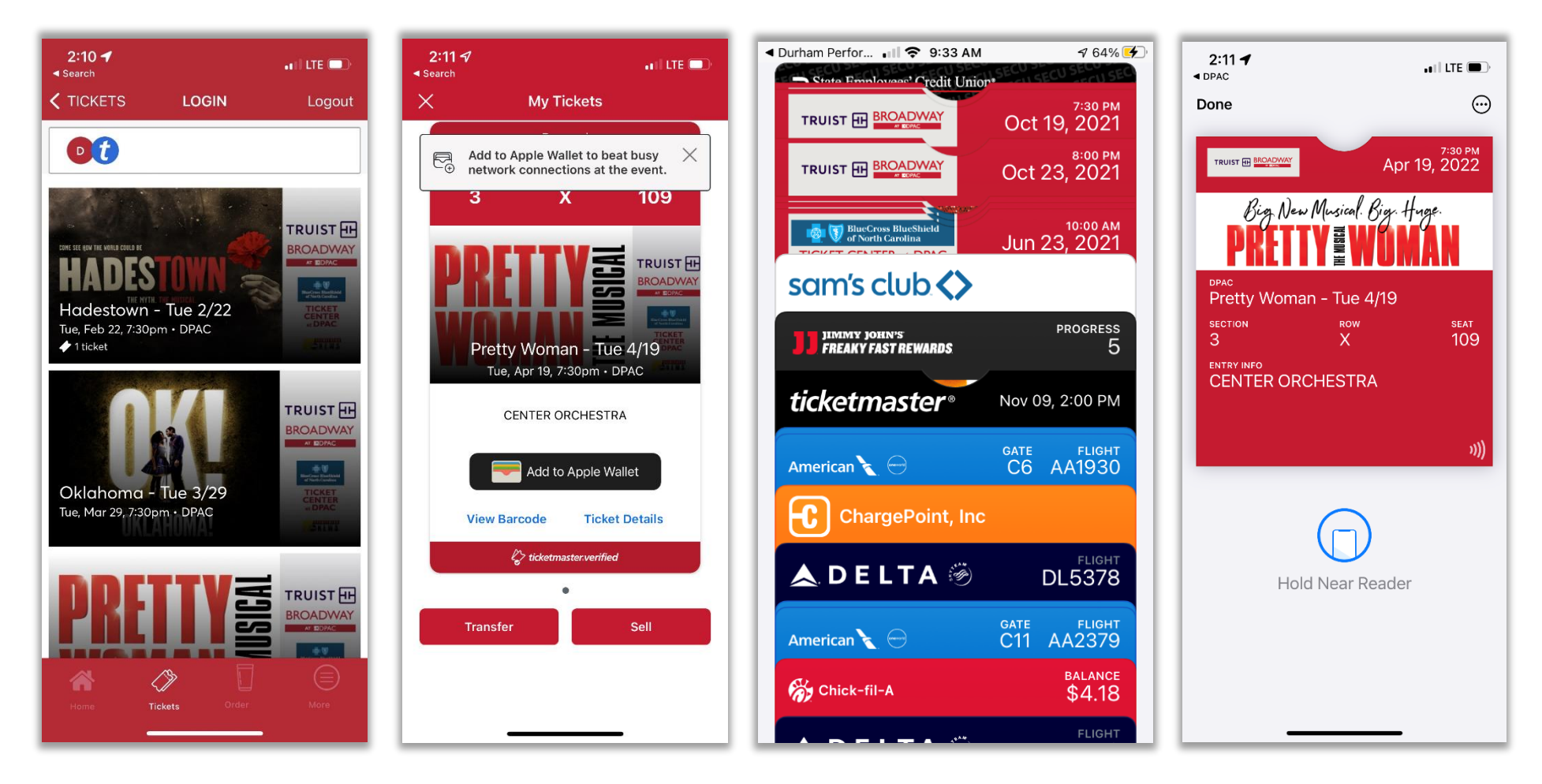

Once logged in, you should see all your tickets displayed. Select a show by tapping on the image. Click "Add to Apple Wallet" to save your tickets to your device. Open your Apple Wallet and select the tickets you saved to your device.

When you arrive at DPAC, simply tap your device on the pedestal to enter.

### **Downloading & Accessing Your Tickets (Android)**

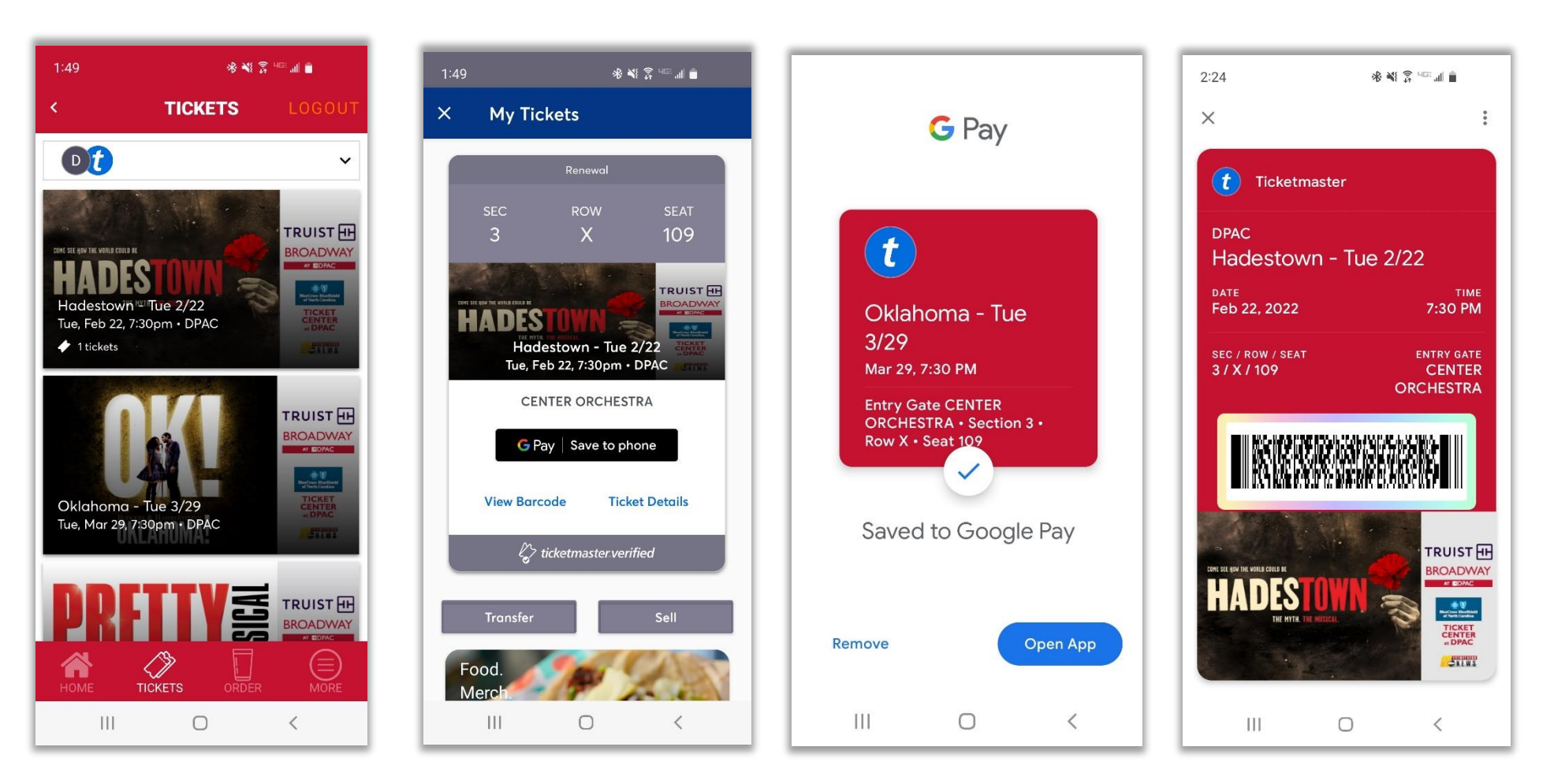

Once logged in, you should see all your tickets displayed. Select a show by tapping on the image. Click "Save to phone" to save your tickets to your device.

Open your Google Pay app and select the tickets you saved to your device.

When you arrive at DPAC, simply scan the barcode with the pedestal to enter.